# Volunteer Management Information System

AVCC User Guide | Version 1

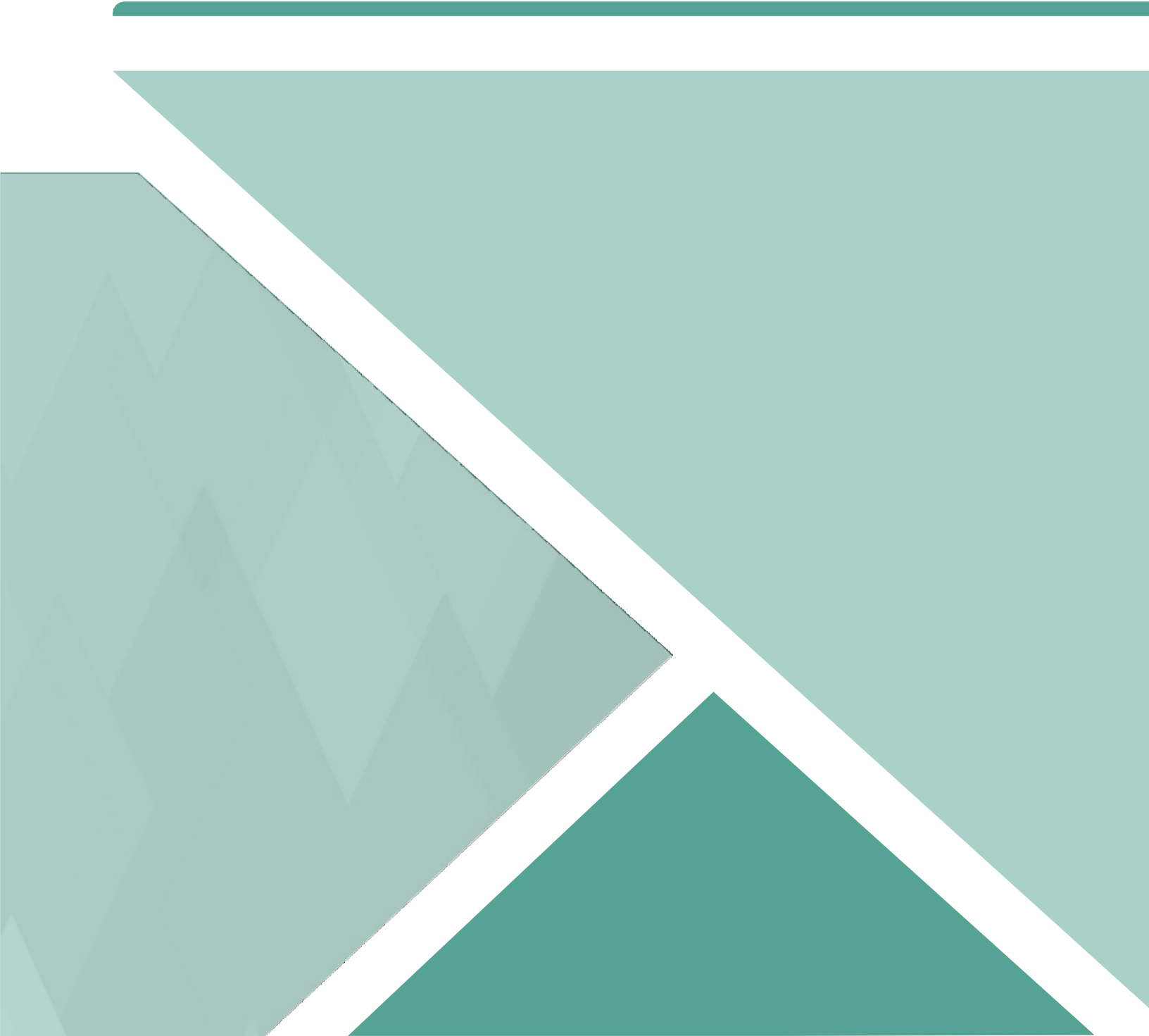

# Contents

| 1.0 - Welcome to VMIS                                 | 4        |
|-------------------------------------------------------|----------|
| 1.1 - Glossary                                        | 5        |
| 1.2 - VMIS Registration                               | 6        |
| 1.2.1 - Army Family Web Portal (AFWP) & AFWP Accounts | 6        |
| 1.2.2 - Single Sign-On (SSO)                          | 6        |
| 1.2.3 - Create an AFWP Account                        | 7        |
| 1.3 - Log In to VMIS                                  | 7        |
| 1.4 - Become an AVCC                                  | 8        |
| 1.5 - AFWP Account Management                         | 8        |
| 1.5.1 - View and Update Profile                       | 8        |
| 1.5.2 - View and Update Account Settings              | 9        |
| 1.5.3 - Connect a CAC                                 | 9        |
| 1.5.4 - Check if a CAC is connected to your account   |          |
| 1.5.5 - Replace your CAC                              |          |
| 1.5.0 - Recover Forgonien Password                    | 12<br>12 |
| 1.6 - Contact the Help Desk                           | 12       |
|                                                       |          |
| 2.0 - Administrator Dashboard                         | 14       |
| 2.1 - Notifications Area                              | 14       |
| 2.2 - Recent Hours and Applications                   | 15       |
| 2.2.1 - Table View                                    | 16       |
| 2.2.2 - Graph View                                    |          |
| 2.3 - My Volunteering                                 | 17       |
| 3.0 - Organizations                                   | 18       |
| 3.1 - Filter Organizations                            | 18       |
| 3.2 - Edit an Organization                            |          |
| 3.3 - Add a New Organization                          | 19       |
|                                                       |          |
| 4.0 - Invitations                                     | 21       |
| 4.1 - Invite New OPOC                                 | 21       |
| 4.2 - Resend Invitation                               | 22       |
| 4.3 - Delete Invitation                               | 22       |
| 5.0 - People                                          | 23       |
| 51 - People Table                                     | 23       |
| 5.1.1 - Filter and Search for Users                   | 24       |
| 5.1.2 - Edit an AVCC Assistant                        |          |
| 5.1.3 - Edit an OPOC                                  |          |
| 5.1.4 - Actions Menu for Volunteers                   | 25       |
| 5.2 - Export a List of Users                          | 27       |
| 5.3 - Email Users                                     | 28       |
| 5.4 - Add a New AVCC Assistant                        | 28       |
| 5.5 - Add a New OPOC                                  |          |
| 5.6 - Add a New Non-User                              | 29       |

| 6.0 - Applications                                  |    |
|-----------------------------------------------------|----|
| 6.1 - Filter Applications and Search for Volunteers |    |
| 6.2 - Approve Applications                          |    |
| 6.3 - Decline Applications                          |    |
| 7.0 - Positions                                     |    |
| 7 1 - Filter and Search for Positions               | 32 |
| 7 2 - Add a New Position                            | 33 |
| 7.3 - Edit a Position                               |    |
| 7 4 - Delete a Position                             | 34 |
| 7.5 - Clone a Position                              |    |
| 7.6 - Print a Position                              | 35 |
|                                                     |    |
| 0.0 - Hours                                         |    |
|                                                     |    |
| 8.2 - Certify, Reject, and Delete Hours             |    |
| 8.2.1 - Reject Individual Hours                     |    |
| 8.2.3 - Certify Individual Hours                    |    |
| 8.2.4 - Certify Hours in Bulk                       |    |
| 8.2.5 - Delete Hours                                |    |
| 9.0 - AVCC Assistants                               | 40 |
| 9.1 - Administrator Dashboard                       | 40 |
| 9.1.1 - Newly Submitted Hours                       |    |
| 9.1.2 - Certify Submitted Hours                     |    |
| 9.1.3 - Reject Submitted Hours                      |    |
| 9.2 - People                                        |    |
| 9.3 - Hours                                         | 42 |
| 10.0 - Reports                                      | 43 |
| 10.1 - Reports Home Page                            | 43 |
| 10.2 - Library Tab                                  | 44 |
| 10.2.1 - Types of Reports                           |    |
| 10.2.2 - Run a Report                               |    |
| 10.2.3 - Save a Report Filter                       |    |
| 10.2.4 - Search a Report                            |    |

# 1.0 - Welcome to VMIS

Welcome to the **Volunteer Management Information System**, or **VMIS**. VMIS is a web application that allows volunteers within the military community to find and apply for volunteer opportunities, record and track their volunteer hours, and manage their volunteer service record. VMIS also assists the **Army Volunteer Corps (AVC)** in managing these dedicated volunteers.

This guide is written specifically for **AVC Coordinators**, or **AVCCs**, and describes the functionalities relevant to their role. For information on using VMIS as a volunteer or Organization Point of Contact (OPOC), refer to the **VMIS User Guide for Volunteers** and **VMIS User Guide for OPOCs**, respectively.

For information about **AVCC Assistants** and functionality specific to that role, refer to **AVCC Assistants** within this guide.

To access VMIS, visit the following website: https://vmis.armyfamilywebportal.com

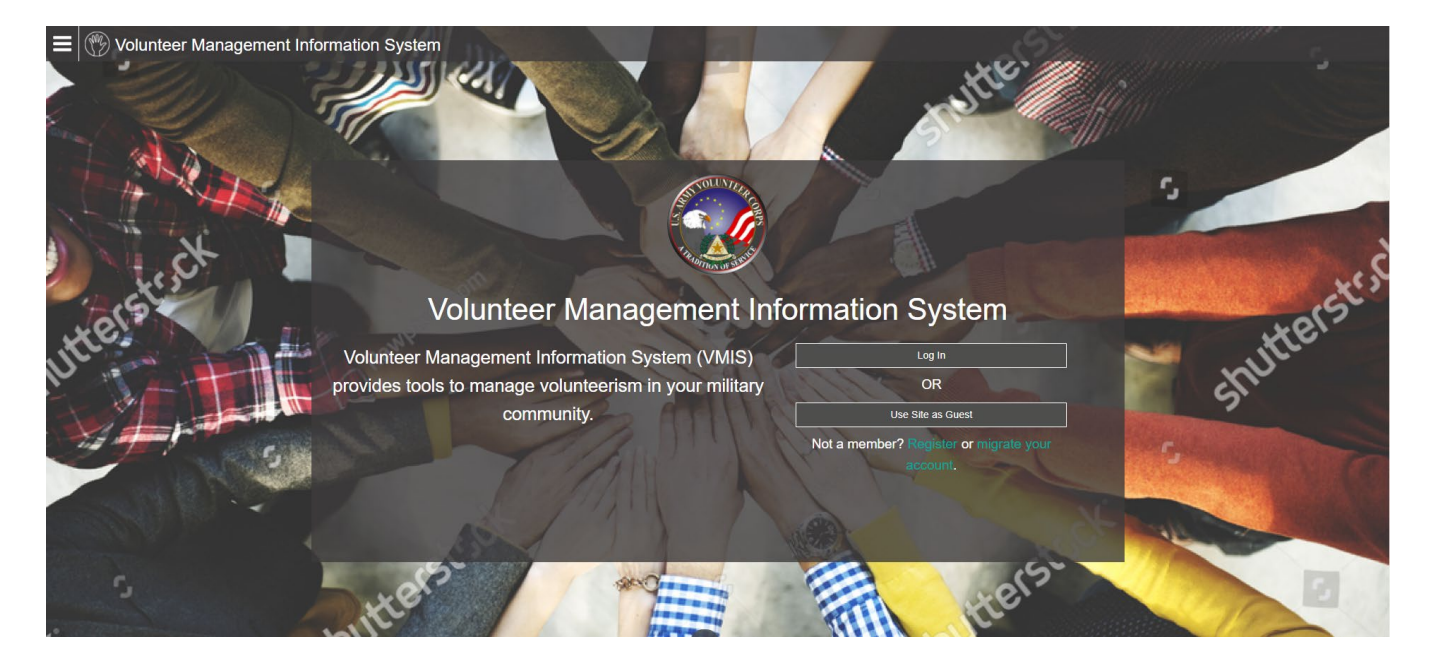

VMIS Home Page

Supported browsers for AFWP Applications are Internet Explorer 11, Chrome, and Firefox. You may experience functionality and appearance differences when using the application depending on your browser version.

**Note:** Beware of system timeouts. Be sure to save your progress frequently, especially while filling in long forms.

#### 1.1 - Glossary

The following abbreviations are helpful to know as you are going through this guide:

- OPOC: Organization Point of Contact Person in charge of a particular volunteer organization who typically approves volunteer applications and certifies or rejects volunteer hours.
- AVC: Army Volunteer Corps Army Community Service (ACS) program that organizes and assists Army volunteers.
- AVCC: Army Volunteer Corps Coordinator Person who runs a volunteer program at a garrison and manages one or more OPOCs.
- AVC PM: Army Volunteer Corps Program Manager Person who manages administrative users, standard groups, standard organizations, and standard positions. This is the functional position of the Headquarters ACS Staff member (the AVC PM at IMCOM).
- RM: Region Manager Person who acts as a liaison between AVCCs in their region and the AVC PM at Headquarters. This is the functional position of the IMCOM Directorate (ID) Army Community Service (ACS) Point of Contact (POC).
- VMIS: Volunteer Management Information System Web application that allows volunteers within the military community to find and apply for volunteer opportunities, record and track their volunteer hours, and manage their volunteer service record.
- AFWP: Army Family Web Portal Online hub for Army Community Service (ACS), providing access to systems and services for military families, soldiers, and sponsors.
- ACS: Army Community Service Collection of programs to assist commanders in maintaining readiness of individuals, families, and communities within America's Army by developing, coordinating, and delivering services which promote self-reliance, resiliency, and stability during war and peace.
- ARC: AFWP Resource Center Repository where important information for both family members and Army Community Service (ACS) staff is maintained.
- SSO: Single Sign-On Feature that allows users to log in to any AFWP systems with the same email and password as their AFWP Account, reducing the number of usernames and passwords between systems without any compromises of security.
- Non-user Volunteer who is not directly using VMIS to log their volunteer hours.

# 1.2 - VMIS Registration

Users who register for VMIS are also required to have an account for the Army Family Web Portal, or AFWP. This account, also known as an **AFWP Account**, is used to **log in to VMIS** or any other permitted **Army Community Service (ACS)** system. An AFWP Account can be created directly through the VMIS website, or through the **AFWP Resource Center (ARC)**.

The following sections contain more information about AFWP and the features of having an AFWP Account.

#### 1.2.1 - Army Family Web Portal (AFWP) & AFWP Accounts

The **Army Family Web Portal (AFWP)** is an online hub for ACS, providing access to VMIS and Issue Management systems and services to sponsors and family members. VMIS users can visit AFWP to create an **AFWP Account**, which can be used to **log in to VMIS** and other permitted ACS systems.

Registering directly through the VMIS website will **automatically create an AFWP Account**, using the same email address and password provided during registration.

Refer to **Create an AFWP Account** to complete the registration process directly on VMIS, or visit the following page on the AFWP Resource Center: https://www.armyfamilywebportal.com/

#### 1.2.2 - Single Sign-On (SSO)

An **AFWP Account** is used to log in to VMIS, through the **Single Sign-On (SSO)** feature. This feature allows users to provide the same email and password as their AFWP Account when logging in to VMIS, reducing the number of usernames and passwords to remember between systems without any compromises of security.

Refer to **Army Family Web Portal (AFWP) &** AFWP Accounts for more information on creating an AFWP Account to log in to VMIS.

*Tip:* If you have ever created an AFWP Account for a different ACS system, you can log in to VMIS using the same credentials as those systems. See **Log In to VMIS**.

| Army Family Web Portal: Login                                                                                                    |                                                                                      |
|----------------------------------------------------------------------------------------------------|--------------------------------------------------------------------------------------|
| Image: Control         Image: Control         Image: Contro         Image: | <ul> <li>NOVAR ACCESSION A LS DOVEMMENT DES REPORTANCES (F) NOVAR (E) NOVA</li></ul> |

Single Sign-On Login Page

#### 1.2.3 - Create an AFWP Account

- 1. Select **Register** on the **VMIS Home Page**, or select **Log In** from the **VMIS Home Page** and then select **Register**.
- 2. Enter the required information into the following data fields:
  - Email, Password, and Confirm Password.

**Note:** SSO passwords are **case-sensitive** and require a minimum of **15 characters** that include the following:

2 uppercase letters, 2 lowercase letters, 2 numbers, and 2 special characters (!#\$%^@).

- 3. Select Register .
- 4. An **automated email** will be sent to the email that was entered in step 2 with a link and a token number.
- 5. Select the link in the email to verify the account.
- 6. On the page that appears, enter the **email address and the token number** provided in the automated email.
- 7. Select Verify Email.

# 1.3 - Log In to VMIS

- 1. Select Log In from the VMIS Home Page.
- 2. Enter the **Email** and **Password** you used to create your AFWP Account into the respective fields on the page that appears.

- 3. Select Log In
- 4. When logging in for the first time, you will need to create your **AFWP Profile** (if you don't already have one) and your **Volunteer Profile**. Enter the required information into the following data fields:
  - First Name, Middle Initial (optional), Last Name, Date of Birth, Military Community, Branch, Component, Disposition(s), Preferred Contact Method, Volunteer Email, Primary Phone, Secondary Phone (optional), Work Experience (optional), Volunteer Experience (optional), and Special Skills, Interests, and Hobbies (optional).
- 5. Select Save .

#### 1.4 - Become an AVCC

To be assigned as an AVCC, an **AVC Program Manager** at headquarters or **AVC Region Manager** must assign the user as an AVCC for a particular community within VMIS. Once this is complete, the assigned AVCC will have access to AVCC functionality while logged in to VMIS.

After being assigned as a community's AVCC, that user will be required to complete their **Administrator Profile** after logging in to VMIS.

# 1.5 - AFWP Account Management

The **user account menu** provides options to update a user's personal, demographic, and volunteer information. All user types can access this page via the upper-right corner of any AFWP System or directly to the URL (<u>https://account.armyfamilywebportal.com/</u>).

It also provides a way to customize **account settings**, such as email notification preferences, and it is used to **log out** of a current VMIS session.

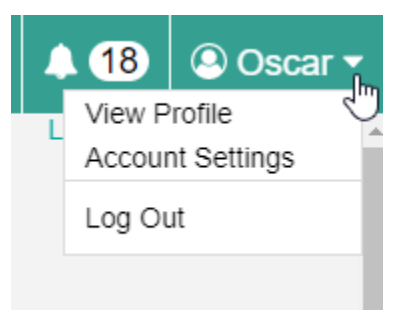

#### User Account menu

#### 1.5.1 - View and Update Profile

1. Select your **user name** on the right side of the toolbar at the top of any VMIS page.

- 2. Select View Profile from the drop-down menu to update your AFWP Profile, Administrator Profile, or Volunteer Profile.
- 3. Add or modify the information in the following data fields:
  - First Name, Middle Initial (optional), Last Name, Date of Birth, Military Community, Branch, Component, Disposition(s), AVCC Communities Note (optional), Work Email, Commercial Work Phone, DSN Phone (optional), Country, Work Address, City, State, ZIP/Postal Code, Preferred Contact Method, Volunteer Email, Primary Phone, Secondary Phone (optional), Work Experience (optional), Volunteer Experience (optional), and Special Skills, Interests, and Hobbies (optional).
  - Check the box next to "Receive email notifications" if you wish to receive them.

**Note:** If you opt in to receive email notifications, you will receive one email for every notification you receive in VMIS. You must input a work email and/or a volunteer email on your profile in order to receive email notifications.

4. Select Save .

#### 1.5.2 - View and Update Account Settings

- 1. Select your **user name** on the right side of the toolbar at the top of any VMIS page.
- 2. Select Account Management.
- 3. Select the pencil icon N next to Email and Password.
- 4. Add or modify the selected information.
- 5. Select Save to apply the changes.

*Warning:* Updating an email address or password on this page will also change the email or password of the logged in AFWP Account.

To change only an administrator or volunteer email address instead, refer to **View and Update Profile**.

#### 1.5.3 - Connect a CAC

Users can connect their own **Common Access Card (CAC)** with their AFWP Account, making it possible to **log in using their CAC** instead of an email address and password. The CAC must be inserted into the CAC reader **before** beginning the CAC connection process.

#### To connect a CAC:

1. Once you login, select "Account Management" from the drop down in the upper right corner.

- 2. Select Connect my CAC on the AFWP Account Management page to begin the CAC connection process, and keep the following in mind as you read the instructions on the site carefully:
- The connection process will require the CAC's associated pin to be entered correctly each time the CAC is used to log in.

► You **can't connect an expired CAC**, your browser will not allow you to authenticate your CAC.

Using a CAC may require you to download specific CAC certificates for specific browsers. Make sure to do this before attempting to connect a CAC to your AFWP Account.

| 😑 📩 AFWP Acc | count Management                                                                                                    | Paul <del>-</del> |
|--------------|----------------------------------------------------------------------------------------------------|-------------------|
| Dashboard    | Dashboard                                                                                                    |                   |
| Profile      | Log-In Information                                                                                                    |                   |
|              | Changing these settings will update your account access for all AFWP applications using the AFWP Single Sign-On (SSO) feature.                                                                                                    |                   |
|              | Email afwpadmin@example.com                                                                                                    |                   |
|              | Password                                                                                                    |                   |
|              | Common Access Card (CAC) Connection                                                                                                    |                   |
|              | Connect your CAC to streamline access to the AFWP systems. Click this button and follow the browser prompts to select a certificate and provide your PIN. Clicking the button multiple times will overwrite any previously connected CAC with the CAC currently inserted. | c                 |

3. Follow the prompts that appear.

### 1.5.4 - Check if a CAC is connected to your account

- An AFWP account can only have one CAC connected at a time
- To see if you have a CAC connected to your AFWP account, go to Account Management. You should see a confirmation there whether you login with your CAC or with your username/password.

| 😑 🔛 AFWP Acc | count Management                                                                                                    | 🙁 Ross 🔻 |
|--------------|----------------------------------------------------------------------------------------------------|----------|
| Dashboard    | Dashboard                                                                                                    |          |
| Profile      | Log-In Information                                                                                                    |          |
|              | Changing these settings will update your account access for all AFWP applications using the AFWP Single Sign-On (SSO) feature. |          |
|              | Email 🖉                                                                                                    |          |
|              | Password                                                                                                    |          |
|              | Common Access Card (CAC) Connection                                                                                            |          |
|              | Your CAC is successfully connected to your account. ✔                                                                          |          |

This screenshot shows what should appear when a CAC is successfully added.

#### 1.5.5 - Replace your CAC

Only one CAC can be connected to an account at a time, therefore if you have a new CAC or your CAC needs to be updated, you will need to replace the old CAC with a new one. Keep in mind that a CAC can only be replaced, not removed.

#### To replace a CAC:

- 1. To replace your CAC you have to login with your username and password and then connect your replacement CAC
- 2. Once you login, select "Account Management" from the drop down in the upper right corner.

3. Select Replace my CAC on the AFWP Account Management page to begin the CAC connection process, and refer to section 1.1.1 for things to keep in mind.

4. Follow the prompts that appear.

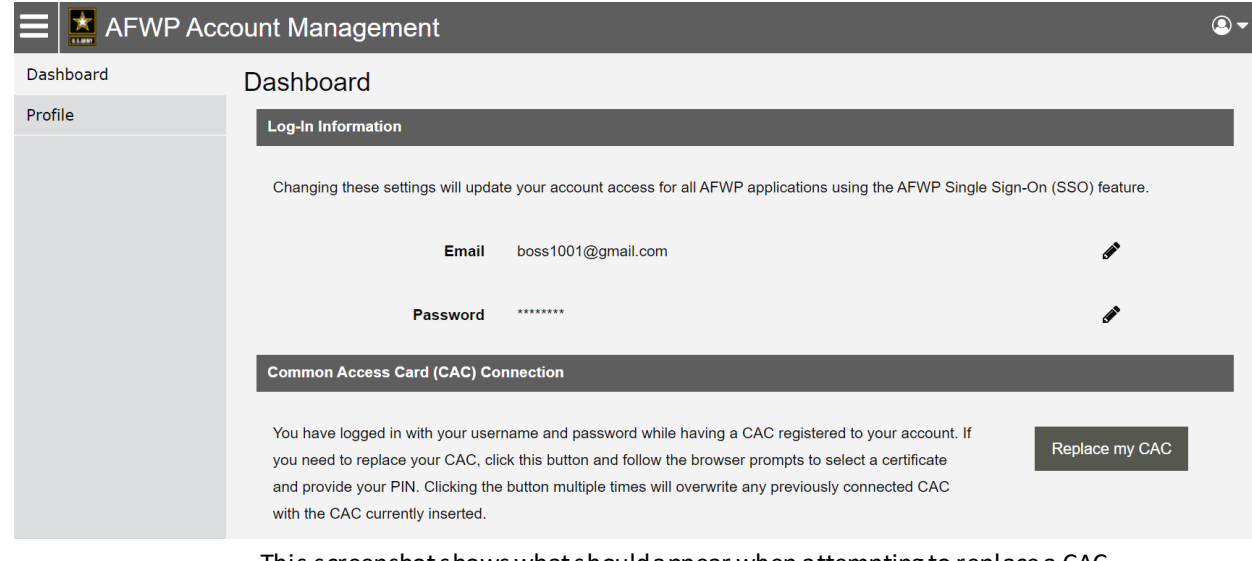

This screenshot shows what should appear when attempting to replace a CAC.

#### 1.5.6 - Recover Forgotten Password

- 1. Select Login in the upper-right corner of the ARC Home Page while logged out.
- 2. Select **Need to reset your password?** at the bottom of the login page that appears.
- 3. Enter the email address of the AFWP Account that needs to be reset.
- 4. Select Reset Your Password and a **confirmation email** will be sent to the provided email address.
- 5. There will be two links in the email, be sure to select the URL for **changing your password**.
- 6. Navigate to the unique URL in the confirmation email to log in to VMIS.
- 7. Follow the prompts to create a new password and complete the recovery.

**Note:** If you change your password for any reason, you will be logged out of any previously open sessions. You will then have to log back in using your new password.

#### 1.5.7 - Log Out

- 1. Select your **user name** on the right side of the toolbar at the top of any VMIS page.
- 2. Select Log Out to log out of VMIS and return to the Log In page.

### 1.6 - Contact the Help Desk

- 1. Select FAQ/Help in the left corner of the footer at the bottom of any page on VMIS.
- 2. A new tab will open that will direct you to the Army Family Web Portal Resource Center (ARC)
- 3. Select **Contact the Help Desk** at the bottom of any ARC page.
- 4. Provide the necessary information in the following data fields:
  - Your Name, Your Email Address, Subject, Category, Message, and Attachment.
- 5. Select Send Message to complete the submission for review.

**Note:** Your message will be processed as soon as possible. You may receive direct follow up communication from the help desk via email.

# 2.0 - Administrator Dashboard

The Administrator Dashboard provides several resources to assist you with your routine AVCC responsibilities. These resources include a **Notifications** area related to the volunteers in your organization and to your own volunteering activity, a **Recent Hours and Applications** area to quickly review the status of outstanding tasks within a community, a **Log Hours** area, and an **hour chart** of your own volunteer hours.

The Administrator Dashboard can be accessed from any page on VMIS while logged in as an AVCC – simply select **Dashboard** from the left-hand navigation menu.

**Note:** For information on how the Administrator Dashboard appears for **AVCC Assistants**, refer to **Administrator Dashboard** in the AVCC Assistants section at the end of this guide.

| () Volunteer | Management Information S | System                    |                                         |              |              |                   |                       |                         |           |     |
|--------------|--------------------------|---------------------------|-----------------------------------------|--------------|--------------|-------------------|-----------------------|-------------------------|-----------|-----|
| hboard       |                          |                           |                                         |              |              |                   |                       |                         |           |     |
| ninistrator  | No                       | tifications               |                                         |              |              |                   |                       |                         |           |     |
| anizations   | Line                     | ead: 👩                    |                                         |              |              |                   |                       | Mark All Re             | ad Delete | AII |
| ritations    |                          | cuu. 🚽                    |                                         | Retrieved 41 | results      |                   |                       |                         |           | *   |
| le           |                          | New Position Adde         | t i                                     |              | 1000110      |                   | 2                     | 9 Dec 2017              | 匬         |     |
| ations       | •                        | asdf updated              |                                         |              |              |                   | 2                     | 9 Dec 2017              | ŵ         |     |
| ons          | •                        | asdf updated              |                                         |              |              |                   | 2                     | 9 Dec 2017              | ŵ         |     |
|              | •                        | New Position Adde         | t                                       |              |              |                   | 2                     | 9 Dec 2017              | ŵ         |     |
| ts           | •                        | New Position Adde         | t                                       |              |              |                   | 2                     | 9 Dec 2017              | 節         |     |
| nteer        | •                        | Clean-up Crew App         | lication Submission by Victor Dursley   |              |              |                   | 2                     | 9 Dec 2017              | 節         |     |
| Log          | •                        | New Position Adde         | t                                       |              |              |                   | 2                     | 8 Dec 2017              | Ô         |     |
| ations       |                          | Registration Desk A       | pplication Submission by Victor Dursley |              |              |                   | 1                     | 9 Dec 2017              | ŵ         | *   |
| tunities     |                          |                           |                                         |              |              |                   |                       |                         |           |     |
| le           | Re                       | cent Hours an             | d Applications                          |              |              |                   |                       |                         |           |     |
| a History    | 15                       | Days Since Su             | bmission                                |              |              |                   |                       |                         |           |     |
| e history    |                          | Buye enice ee             |                                         | Retrieved    | 5 results    |                   |                       |                         |           |     |
| ocator       | Org                      | ganization                |                                         | OPOC(s)      |              | Hours Submissions | Applications Submissi | ons <b>Total Subm</b> i | ssions 🕶  |     |
|              | Ma                       | ke a Difference Day       |                                         | View 2 OPOCs |              | 9                 | 1                     | 10                      |           |     |
|              | MD                       | W AFAP Conference         |                                         | View 3 OPOCs |              | 7                 | 2                     | 9                       |           |     |
|              | DC                       | Special Olympics          |                                         | View 3 OPOCs |              | 3                 | 2                     | 5                       |           |     |
|              | Arn                      | ny Ten Miler              |                                         | View 3 OPOCs |              | 1                 | 1                     | 2                       |           |     |
|              | Nat                      | tional Family Volunteer ( | Day                                     | View 5 OPOCs |              | 2                 | 0                     | 2                       |           |     |
|              |                          |                           |                                         |              |              |                   |                       |                         |           |     |
|              | Com                      | munity                    |                                         |              | Organization |                   |                       |                         |           |     |
|              | MD                       | OW (Military District o   | Washington)                             | -            | All          |                   |                       |                         |           | -   |

Administrator Dashboard

# 2.1 - Notifications Area

Here are some important things to know when checking the Notifications area:

- ▶ There are two ways to view your **Notifications** at any time:
  - 1) Navigate to the Administrator Dashboard from the left-hand navigation menu, or
  - 2) Select the **Notifications bell icon ()** on the toolbar at the top of any page.
- The Notifications area displays all of your current notifications, such as changes to submitted applications, hours that have been approved, or hours that have been rejected.

- ► The number of **unread notifications** appears at the top of the section in a blue circle <sup>(3)</sup>, and notifications that are unread will have a blue dot next to them.
- Selecting a notification will display additional information about it, marking it as read and removing the blue dot •.
- Select Mark All Read to mark all notifications as read and remove their blue dots .
- Select Delete All to delete all notifications from the Dashboard, or select the trash can icon in to the right of any notification to delete it individually.

Warning: Once a notification is deleted, it cannot be retrieved.

### 2.2 - Recent Hours and Applications

The **Recent Hours and Applications** area provides an overview of submitted hours. This overview of hours and applications includes both a table view and graph view, which you can configure to display the time range and type of information you want to see.

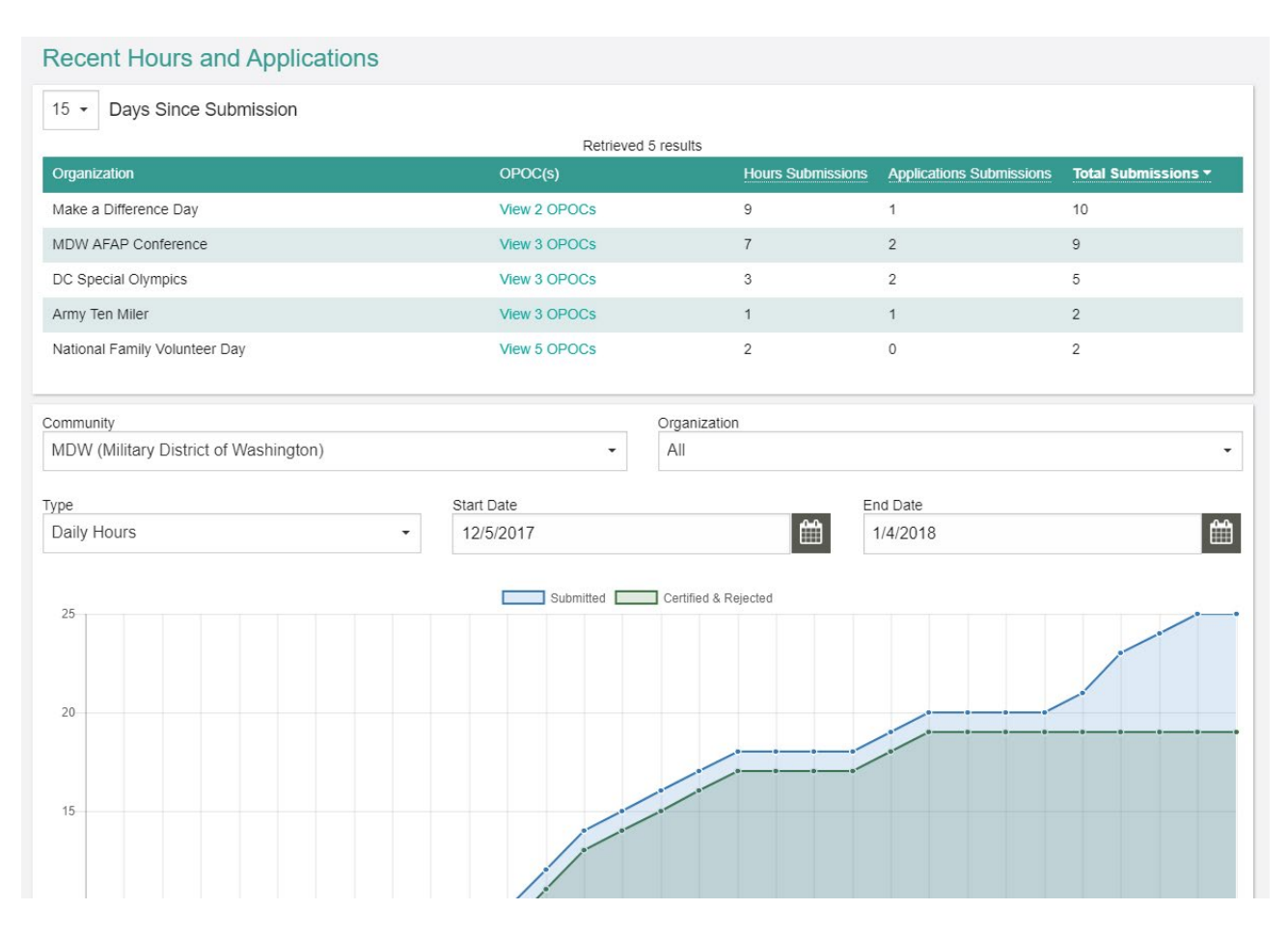

Recent Hours and Applications area

#### 2.2.1 - Table View

- Organizations will be shown in this table only if they have applications or hours that have not been reviewed within the selected **Days Since Submission**, which defaults to 15 days. For each organization in the table, the **total number of submissions** for both hours and applications can be seen, as well as the total number of all submission types combined (hours and applications). This table can help you understand if there are certain organizations that have many outstanding applications and/or hours, and it provides a way to contact the relevant OPOCs.
- Use the Days Since Submission drop-down to filter the table to show organizations with outstanding applications and hours within a different timespan.
- Select View # OPOCs to see the following information about the OPOCs for a particular organization:
  - Name, Phone, DSN Phone, and Email.
- Select a column header to sort the table by that column. The only column that cannot be sorted is the OPOC(s) column.

#### 2.2.2 - Graph View

The trend line is **blue for submitted** hours or applications within the specified time period, whereas the trend line is green for certified and rejected hours and applications.

**Note:** The graph displays information cumulatively, which means that the total represents total hours or applications since the Start Date selected, NOT the total for all time. To see the total for all time, set the Start Date to a date earlier than the community's earliest volunteering activity.

- ▶ Use the **following filters** to change which hours or applications you view:
  - Use the **Community** drop-down to filter results to a specific community.
  - Use the **Organization** drop-down to filter results to a specific organization, or select **All** (the default selection) to view information for all your organizations.
  - Use the **Type** drop-down to specify whether to show information for daily hours, period hours, or applications. Daily hours (the default selection) are hours a volunteer submitted for a particular day, whereas period hours are hours a volunteer submitted for a particular month.
  - The **Start Date** field specifies the earliest submission date to display, with a default selection of one month ago.

- The **End Date** field specifies the latest submission date to display, with a default selection of the current date.
- Hover over any point on the graph to see hours or applications submitted, certified, and rejected on that specific date, as well as those submitted, certified, and rejected cumulatively since the specified start date.

# 2.3 - My Volunteering

For information on this section of the dashboard, refer to **My Volunteering** in the **VMIS User Guide for Volunteers**.

# 3.0 - Organizations

The **Organizations** page provides information about a community's organizations. Limited information about these organizations can be edited from this page, and new organizations can also be added.

| E 🛞 Volunteer | Management Information System         |                 |                        |                     |                      |         | 4 31      | 🕒 Eunice 🗸                                                                                                    |
|---------------|---------------------------------------|-----------------|------------------------|---------------------|----------------------|---------|-----------|----------------------------------------------------------------------------------------------------|
| Dashboard     | VMIS / ORGANIZATIONS                  |                 |                        |                     |                      |         | Learn     | about this page                                                                                                    |
| Administrator | Organizations                         |                 |                        |                     |                      |         |           |                                                                                                    |
| Organizations | Communities                           |                 | Status                 |                     | Туре                 |         |           |                                                                                                    |
| Invitations   | MDW (Military District of Washington) | *               | All                    | •                   | All                  | •       | Add New C | organization                                                                                                    |
| People        |                                       |                 |                        | Retrieved 6 results |                      |         |           |                                                                                                    |
| Applications  | Name 🛧                                | Community       |                        |                     | Group                | Туре    | Status    |                                                                                                    |
| Positions     | Army Ten Miler                        | MDW (Military D | istrict of Washington) |                     | None                 | AVC     | Active    | ø                                                                                                    |
| Hours         | DC Special Olympics                   | MDW (Military E | istrict of Washington) |                     | Community Recreation | AVC     | Active    | e de la companya de la companya de |
| Reports       | Make a Difference Day                 | MDW (Military D | istrict of Washington) |                     | None                 | AVC     | Active    | <b>A</b> 1                                                                                                    |
| Volunteer     | MDW AFAP Conference                   | MDW (Military D | istrict of Washington) |                     | None                 | AVC     | Active    | e de la companya de la companya de |
| Service Log   | National Family Volunteer Day         | MDW (Military D | istrict of Washington) |                     | None                 | AVC     | Active    |                                                                                                    |
| Applications  | Volunteer Submitted                   | MDW (Military D | istrict of Washington) |                     | None                 | Non-AVC | Active    | ø                                                                                                    |
| Applications  |                                       |                 |                        |                     |                      |         |           |                                                                                                    |

Organizations page

#### 3.1 - Filter Organizations

- ▶ Use the **Communities** drop-down to view organizations within a specific community.
- Use the Status drop-down to filter between active and inactive organizations, or select AII to view organizations with either status.
  - Active organizations have open positions and are still recruiting volunteers.
  - Inactive organizations no longer operate on the installation.
- Use the Type drop-down to filter on AVC organizations, private organizations, or Non-AVC organizations, or select AII to view all types of organizations.
  - AVC organizations are all statutory organizations on the installation.
  - **Private** organizations have permission to operate on the installation.
  - Non-AVC organizations exist outside of the installation.

*Tip:* The list of organizations can be sorted by selecting any of the column headings in the table.

# 3.2 - Edit an Organization

- 8. Select Organization on the left-hand navigation menu.
- 9. Select the **pencil icon** for the organization you want to edit.
- 10. Add or modify information in the following data fields:
  - Group, Status, Name, and Description.

**Note:** You will not be able to edit the name if the organization has at least one associated position with at least one volunteer who has logged hours to that position.

**Warning:** Changing an Active organization to Inactive will close all positions within that organization and prevent volunteers from logging any more hours to those positions.

11. Select Save .

#### 3.3 - Add a New Organization

- 12. Select Organization on the left-hand navigation menu.
- 13. Select Add New Organization .
- 14. Enter the required information in the following data fields:
  - Community, Type, Group, Name, and Description.
- 15. Select Save .

When creating a new organization, an AVCC can either create an **original organization** OR a **standard organization**.

- Notes About Original Organizations
  - An original organization is one that is unique to a single garrison. Even if organizations may be similar across garrisons, this organization has details and positions that are specific and customized to the garrison.
  - An AVCC creates an original organization by making sure that None is selected for the Standard Organization field. When this organization is created, it will NOT include an initial set of positions. Positions need to be created one by one.
- Notes About Standard Organizations
  - A standard organization is one that is common across garrisons in terms of name and structure (e.g., position names, details, etc). Using the standard organization process to

create organizations can be helpful to AVCCs since they will use a template with standard details and positions.

• An AVCC creates a standard organization by selecting the name of the desired standard organization from the Standard Organization field. At the start, a standard set of positions will accompany the creation of this organization. Those positions will start in a closed state and the AVCC can select which positions they want to include by changing the status of the position or by deleting the unwanted positions. If an AVCC desires to change details to the Standard Organization once created, they are fully capable of doing so. Note that changed those details will not update the original Standard Organization or Standard Position templates in any way.

**Note:** For both original organizations and standard organizations, **Organization Group** is a required field. This field does not include any additional information such as template positions, etc. In the previous version of VMIS, Organization Groups also had similar functionality to Standard Organizations. This has been streamlined to only apply to Standard Organization.

# 4.0 - Invitations

The **Invitations** page is where invitations are sent to individuals who have been designated as OPOCs. Invitations can be resent or deleted from this page, and detailed information about new OPOCs invitations is also available.

When an individual is invited to become an OPOC, they are expected to assume **all OPOC responsibilities** of one or more organizations. The invited person will receive an email with instructions on how to accept the invitation and proceed to the system, but an **invitation will expire** if the recipient does not accept it within 30 days.

*Tip:* Use the *Status* drop-down to filter by sent, accepted, or expired invitations, or select All to view all invitations. The Invitations table can also be *sorted* by selecting any of the column headings, such as Date Sent or Last Name.

| E 🛞 Volunteer | Management Information | n System  |            |                       |         | <b>4 31</b> | 🙁 Eunice 🗸      |
|---------------|------------------------|-----------|------------|-----------------------|---------|-------------|-----------------|
| Dashboard     | VMIS / INVITATIONS     |           |            |                       |         | Learn       | about this page |
| Administrator | Invitations            |           |            |                       |         |             |                 |
| Organizations | Status                 |           |            |                       |         |             |                 |
| Invitations   | All                    | -         |            |                       |         | Invite I    | New OPOC        |
| People        |                        |           | Re         | trieved 7 results     |         |             |                 |
| Applications  | Date Sent -            | Last Name | First Name | Email                 | Status  |             |                 |
| Positions     | 01/04/2018             | Newman    | Oliver     | newopoc@mail.com      | Sent    |             | ø               |
| Hours         | 11/05/2017             | Otawa     | Oliver     | opoc1@mail.com        | Expired |             | ø               |
| Reports       | 11/05/2017             | Potter    | Velma      | vol2@mail.com         | Expired |             | <b>A</b>        |
| Voluntoor     | 11/05/2017             | Osmond    | Ethan      | expiredopoc1@mail.com | Expired |             | ø               |
| Contractor    | 11/05/2017             | Octavia   | Sally      | invitedopoc2@mail.com | Expired |             | ø               |
| Service Log   | 11/05/2017             | Otto      | lan        | invitedopoc1@mail.com | Expired |             | ø               |
| Applications  | 11/05/2017             | Octavia   | Otto       | vol4@mail.com         | Expired |             | ø               |
| Opportunities |                        |           |            |                       |         |             |                 |

Invitations page

#### 4.1 - Invite New OPOC

Individuals who are invited to become OPOCs will receive an **invitation email** for this request. This email will provide instructions to create or complete the registration of their VMIS account and log into the system. To send this invitation email to a new OPOC:

- 1. Select Invitations on the left-hand navigation menu.
- 2. Select Invite New OPOC
- 3. Enter the required information in the following data fields:
  - Community, Organizations, Email, First Name, and Last Name.

*Tip:* Choose one or more organizations by clicking in the Organizations input and selecting one or more Organizations. You can also start typing to filter the Organizations in the dropdown.

4. Choose whether to **attach a guide**, **request a read receipt**, or **BCC another recipient** by selecting the checkboxes next to the corresponding options.

**Note:** Only one additional recipient can receive a BCC for each invitation. To BCC the same invitation to multiple people, multiple invitations must be created.

- 5. Select Invite New OPOC to complete the invitation.
- 6. The **invitation email** will be sent to the email address provided for the OPOC. If the individual already has a VMIS account, they will also receive an invitation notification on their Dashboard.

#### 4.2 - Resend Invitation

- 1. Select Invitations on the left-hand navigation menu.
- 2. Select the **pencil icon** *I* for the invitation to be resent.

Note: Invitations can only be resent if they have a status of Sent or Expired.

3. Select Resend

#### 4.3 - Delete Invitation

- 1. Select Invitations on the left-hand navigation menu.
- 2. Select the **pencil icon** *icon* for the invitation you want to delete.

Note: Invitations can only be deleted if they have a status of Sent or Expired.

- 3. Select Delete .
- 4. Select Yes to confirm the deletion.

# 5.0 - People

The **People** page allows you to view AVCC assistants, OPOCs, and volunteers, along with relevant information for those people. From this page, you can export a list of people, email users, edit user information, and add new users.

**Note:** For information on how the People page appears for **AVCC** Assistants, refer to **People** in the AVCC Assistants section at the end of this guide.

| E 🛞 Volunteer   | Mana   | gement Information | System     |                 |                      |                          |                 |               | A 0 S Eunice          |
|-----------------|--------|--------------------|------------|-----------------|----------------------|--------------------------|-----------------|---------------|-----------------------|
| Dashboard       | VMIS / | EOPLE              |            |                 |                      |                          |                 |               | Learn about this page |
| Administrator   | Peop   | le                 |            |                 |                      |                          |                 |               |                       |
| Organizations   |        |                    |            |                 |                      |                          |                 | Filter People | Add New Non-User      |
| Invitations     |        |                    |            |                 |                      |                          |                 |               |                       |
| People          | Filter | by Role            |            |                 |                      |                          | Bulk Action (0) |               | _                     |
| Applications    | Volu   | nteer              | •          | Q First name    |                      | Search                   | Select action   | *             | Submit                |
| Positions       |        |                    |            |                 | Retrieved 33 results |                          |                 |               |                       |
| Hours           |        | Last Name 🔺        | First Name | Last Login Date | Most Recent Hours    | Volunteer Email          |                 | B             | GC Actions            |
| Deserte         |        | Admin              | Adam       | 03/13/2017      |                      |                          |                 |               | 5 <b>8</b> 7          |
| Reports         |        | Alexander          | Alexis     | 04/17/2018      |                      | avcc@example.com         |                 |               | de t                  |
| volunteer       |        | Allison            | Alicia     | 03/13/2017      |                      | avccassist@example.com   |                 |               | 58 <sup>1</sup>       |
| Service Log     |        | Andrews            | Eleanor    | 03/13/2017      |                      |                          |                 |               | 1                     |
| Applications    |        | Arrington          | Adrianna   | 03/13/2017      |                      | avccassist2@example.com  |                 |               | ø                     |
| Opportunities   |        | Cuzzort            | Steve      | 03/13/2017      | 04/08/2018           | stevecuzzort@example.com |                 |               | 50°                   |
| Records         |        | Dursley            | Victor     | 04/16/2018      | 04/14/2018           | vol1@example.com         |                 |               | <b>S</b> *            |
| Service History |        | Edgar              | Irene      | 02/23/2017      |                      |                          |                 |               | SP .                  |
| AVCC Locator    |        | Elijah             | Isabel     | 02/23/2017      |                      |                          |                 |               |                       |
|                 |        | Eno                | lan        | 02/23/2017      |                      | invitedopoc1@example.com |                 |               | 1                     |

People page

### 5.1 - People Table

The **People** table shows a list of AVCC assistants, OPOCs, or volunteers based on your selected filter. The table will show different information depending on which type of user you have selected. You can also filter the list, search for a user by name, and perform other actions on an individual user.

| FI | Iter by Role |            | • O First name  | Last appo                                                                                                    | Filter People Add<br>Bulk Action (0) | New OPOC |
|----|--------------|------------|-----------------|----------------------------------------------------------------------------------------------------|--------------------------------------|----------|
|    |              |            |                 | Betrieved 6 seculte                                                                                                    |                                      | Submit   |
|    | Last Name 🔺  | First Name | Last Login Date | Responsibilities                                                                                                    | Work Email                           |          |
|    | Matthews     | Harold     | 03/13/2017      | MDW (Military District of Washington)<br>• DC Special Oympics<br>• MDW AFAP Conference<br>• National Family Volunteer Day<br>• Army Ten Miler<br>• Make a Difference Day<br>• Volunteer Submitted                             | opoc2@example.com                    | ø        |
|    | Morgan       | Kristy     | 03/13/2017      | MDW (Military District of Washington)<br>• DC Special Oympics<br>• MDW AFAP Conference<br>• National Family Volunteer Day<br>• Army Ten Miler<br>Fort Hood<br>• Betton Lake Outdoor Recreation Area (BLORA), Fort Hood, Texas | opoc3@example.com                    | ø        |
| _  | Occar        | Lori       | 09/19/2017      | MDW (Military District of Washington)<br>• DC Special Olympics<br>• MDW AFAP Conference<br>• National Family Volunteer Dav                                                                                                    | onor <i>ti@</i> avamla.com           |          |

People table

**Tip:** Each volunteer has a silhouette icon <sup>(a)</sup> to the left of their name. A black silhouette icon <sup>(a)</sup> indicates the volunteer is a normal user. A white silhouette icon <sup>(b)</sup> indicates the volunteer is a non-user. You can also hover over the silhouette icon <sup>(a)</sup> to view this information for each volunteer.

#### 5.1.1 - Filter and Search for Users

You can manage the People list more easily by using the **Filter** and **Search** tools. Use the following information to learn more about these tools and helpful features:

- Search for a user by name by typing the first name, last name, or both into the appropriate search boxes, and then selecting Search.
- ► To return to the list of all users after performing a search, clear both the *First name* and *Last name* search boxes, then select <u>Search</u>.
- > You can sort the list of users by clicking any of the **column headings** in the table.
- Select the Filter by Role drop-down to show only people who have the selected role.
- To filter even further, select Filter People. Enter any known data into the following fields and then select Filter:
  - Community, Organization of Activity, Activity, Have Logged in Since, and Have Not Logged in Since.

Note: You cannot filter by Organization of Activity for AVCC assistants.

*Tip:* You can use the *Have logged in since date* and *Have not logged in since date* fields to filter volunteers according to their VMIS activity. This can help identify volunteers who may need to be contacted to confirm their participation in the AVC program.

► To clear your filters, select Filter People . Then select Clear

**Note:** On top of the Volunteer table you will see a checkbox that is selected by default that reads "Show only volunteers who have submitted an application." DO NOT unselect this checkbox. Leave it selected. This will ensure that VMIS will only show you users who have ever submitted an application in VMIS (regardless of what community or organization for which the application was submitted). This checkbox will not apply to Non-Users as they will always be shown in this view. This checkbox will only show when you are searching for volunteers.

### 5.1.2 - Edit an AVCC Assistant

- 1. Select AVCC Assistant from the Filter by Role drop-down.
- 2. Select the **pencil icon** for the AVCC assistant you want to edit.
- 3. Add or remove a **community** using the Communities field. You can add any community you are responsible for, and you can add multiple communities.
- 4. Select Save .

#### 5.1.3 - Edit an OPOC

- 1. Select OPOC from the Filter by Role drop-down.
- 2. Select the **pencil icon** for the OPOC you want to edit.
- 3. Select a **community** using the Community drop-down.
- 4. Add or remove an **organization** using the Organizations field. You may add more than one organization.

**Note:** If you remove all of an OPOC's organizations, they will no longer appear in the table.

5. Select Save .

#### 5.1.4 - Actions Menu for Volunteers

The **Actions Menu** allows you to view various information about a volunteer as well as take direct action on a volunteer's account. To access it, select *Volunteer* from the **Filter by Role** drop-down. Then select the **pencil icon** is to the right of any volunteer.

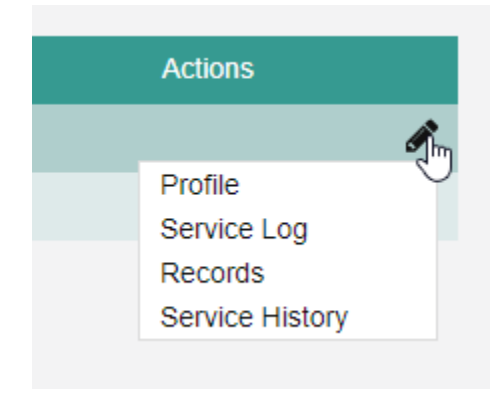

Actions menu

**Note:** The information in the Profile, Service Log, Records, and Service History sections focuses on AVCC-specific tasks. For detailed information about the functionality in each of these sections, refer to the VMIS User Guide for Volunteers.

#### Profile

The Profile section of the Actions Menu refers to the AFWP Profile of the selected Volunteer.

Make any desired modifications to the profile's following fields and then select Save :

• Name, Date of Birth, Military Community, Branch, Component, Disposition(s), Preferred Contact Method, Volunteer Email, Primary Phone, Secondary Phone (optional), Work Experience (optional), Volunteer Experience (optional), and Special Skills, Interests, and Hobbies (optional).

#### Service Log

The **Service Log** is a calendar view of the volunteer's hours. AVCCs can use this view to submit and certify hours on the volunteer's behalf, as well as reject or certify hours that were previously submitted by the AVCC or volunteer.

- Entries will appear according to the **selected month**, **Service Status**, and **Position**.
- Hours can be logged for individual days, and period hours can be logged for a selected month. It is strongly recommended that all volunteers log hours on a daily basis.
- ▶ Up to three **attachments** can be included with a daily hour entry.
- Notes are required for any hours that are rejected by the AVCC, and can also be added optionally to any certified or submitted hours.
- AVCCs can add a position to any volunteer by selecting Add to Position. Select a Community, Organization, and Position from the drop-downs, and select Add to Position.
- > Once a position is added to a volunteer's profile, hours for that position can be logged.

#### Records

- 1. Select **Records** from the Actions Menu.
- 2. Select Add Award to add an award for the selected volunteer.
- 3. Select Add Training to add training for the selected volunteer.
- 4. Select Add Orientation to add an orientation for the selected volunteer.
- 5. Select Add Note to add a note for the selected volunteer. Fill out the **Note** text field, and then select Save.

**Note:** Volunteers will **not** be able to see this note. It will only be viewable by an OPOC or AVCC with access to the volunteer's information.

6. Select Add Background Check to add a background check for the selected volunteer. Fill out information in the *Date Checked, Valid Until,* and *Comment (optional)* data fields. Then select Save.

**Note:** A background check should only be added once a volunteer has completed it. For this reason, the Date Checked cannot be set to a future date.

- 7. Select Add Documents to add a document for the selected volunteer.
- 8. To edit or certify any record, select the **pencil icon** to the right of that record. You can edit the information for that record, including whether or not it is certified, and select Save. You can select Delete to delete that record.

#### Service History

- 1. Select Service History from the Actions Menu.
- 2. Select the **pencil icon** for the right of any position to edit the status of that individual position for the selected volunteer. Select a status from the **Service Status** drop-down, then select **Save**.
- 3. Select Download DA 4713 and select a year to download a PDF of the volunteer's **Volunteer Daily Time Record**, which shows their volunteering hours for each day that calendar year.
- 4. Select Download DA 4162 to download a PDF of the volunteer's Volunteer Service **Record**. This record contains information about their qualifications, volunteer positions, trainings, and awards. Specifically, this form contains the volunteer's 7 most recent:
  - Certified awards
  - Certified trainings
  - Positions, determined by the most recent date of certified hours.

#### Convert to Normal User

Note: You can perform this action only on non-users.

- 1. Select Convert to Normal User from the Actions Menu.
- 2. Update the **Email** of the non-user if necessary.

Note: You cannot use an email address that already exists within AFWP.

- 3. Select OK on the Confirm Conversion to Normal User window.
- 4. The non-user will receive an **email** with a temporary password and instructions for logging in to VMIS. The non-user will now appear as a **normal user** in the People table.

# 5.2 - Export a List of Users

Lists of users can be **exported** from the People table into a **CSV file** containing information about the exported profiles. To export a list of volunteers:

1. Select **People** on the left-hand navigation menu of any VMIS page.

- 2. Search or filter the list to find the users being exported.
- 3. Select the checkbox to the left of each user being exported.

*Tip:* The checkbox in the top left corner of the table will select or unselect **all** users currently listed on the table.

- 4. Using the Bulk Action dropdown, select Export and then select Submit .
- 5. Open the **CSV file** once it finishes downloading using Excel or another spreadsheet editor. It will contain the following information:
  - First Name, Last Name, Last Login Date, Most Recent Hours, and Email.

#### 5.3 - Email Users

- 1. Select **People** on the left-hand navigation menu of any VMIS page.
- 2. Select the **checkbox** to the left of each user to include in the email.

*Tip:* The checkbox in the top left corner of the table will select or unselect **all** users currently listed on the table.

- 3. Using the Bulk Action dropdown, select Mass Email and then select Submit .
- 4. Enter the necessary information into the **Subject** and **Message** data fields.
- 5. Select Send when the email is complete.

### 5.4 - Add a New AVCC Assistant

An AVCC assistant is an individual who supports the AVCC in managing VMIS volunteering in a particular community.

- 1. Select AVCC Assistant from the Filter by Role drop-down.
- 2. Select Add New AVCC Assistant .
- 3. Select a community using the Communities field.
- 4. Enter a login email address in the Log In Email field.
- 5. Select Save .

#### 5.5 - Add a New OPOC

Adding a new OPOC will bypass the invitation process and directly assign the individual as an OPOC for the selected organization(s). Usually this should be done only if the AVCC has discussed this already with the individual so they are aware of the new role.

**Note:** In order to add a new OPOC, the person you are adding must already have an AFWP account. To add a new OPOC who doesn't have an AFWP account, refer to Invite New OPOC.

- 1. Select OPOC from the **Filter by Role** drop-down.
- 2. Select Add New OPOC .
- 3. Select a **community** from the Community drop-down.
- 4. Select one or more organizations using the Organizations field.
- 5. Enter a login email address in the Log In Email field.
- 6. Select Save .

#### 5.6 - Add a New Non-User

A **Non-User** is a volunteer who is not directly using VMIS to log their volunteer hours. AVCCs may wish to track the volunteer's hours anyway, either for that volunteer's benefit or for the benefit of the organization.

Once added, Non-Users can be interacted with in the same way as normal users. For instance, AVCCs can add a Non-User to a position or log their volunteer hours on their behalf.

- 1. Select **People** on the left-hand navigation menu of any VMIS page.
- 2. Select *Volunteer* from the **Filter by Role** drop-down.
- 3. Select Add New Non-User and the Add New Non-User window will appear.
- 4. Enter the user's email address, then select Continue
- 5. Enter the personal information in the following data fields and then select Continue :
  - First Name, Middle Initial (optional), Last Name, Date of Birth, and Military Community.
- 6. Enter the demographic information in the following data fields and then select Continue :
  - Branch, Component, and Disposition(s).
- 7. Enter the contact information in the following data fields and then select Continue :
  - Preferred Contact Method, Volunteer Email, Primary Phone, and Secondary Phone (optional).
- 8. Fill out the background information in the following data fields and then select Continue :
  - Work Experience (optional), Volunteer Experience (optional), and Special Skills, Interests, and Hobbies (optional).
- 9. Select Save .

# 6.0 - Applications

The **Applications** page displays the applications that are managed by the AVCC. Applications can be **approved** or **declined** from this view. Specific Volunteers and applications can be managed using the Applications page's **filter** and **search** tools.

| E 🛞 Volunteer   | Management Information System            |              |                          |              |                |                  | 🜲 0 🛞 Eunice 👻        |
|-----------------|------------------------------------------|--------------|--------------------------|--------------|----------------|------------------|-----------------------|
| Dashboard       | VMIS / APPLICATIONS                      |              |                          |              |                |                  | Learn about this page |
| Administrator   | Applications                             |              |                          |              |                |                  |                       |
| Organizations   | Position                                 |              |                          |              | Status         |                  |                       |
| Invitations     | All                                      |              |                          | -            | All            |                  | -                     |
| People          | Community                                | Organization |                          |              |                |                  |                       |
| Applications    | MDW (Military District of Washington)    | All          | •                        | Q First name |                |                  | Search                |
| Positions       |                                          |              | Retrieved 2              | results      |                |                  |                       |
| Hours           | Position Title                           |              | Organization             | Last Name    | First Name     | Submitted Date 🕶 | Status                |
| Reports         | Doggie Day Care                          |              | Volunteer Submitted      | Dursley      | Victor         | 04/16/2018       | Approved              |
| Volunteer       | Seasonal - Thanksgiving Meal Prep        |              | MDW AFAP Conference      | Vincent      | Vance          | 04/13/2018       | Submitted             |
| Service Log     | Seasonal - Christmas Gift Wrapping       |              | DC Special Olympics      | Vincent      | Vance          | 04/11/2018       | Declined              |
| Applications    | Youth Group Leader                       |              | Make a Difference Day    | Vincent      | Vance          | 04/11/2018       | Submitted             |
| Opportunities   | Youth Group Leader                       |              | Make a Difference Day    | Potter       | Velma          | 04/09/2018       | Approved              |
| Records         | Labor Day Festival Volunteer - Tear Down |              | Army Ten Miler           | Potter       | Velma          | 04/08/2018       | Approved              |
| Service History | Lending Closet Volunteer - Inventory     |              | Army Ten Miler           | Potter       | Velma          | 04/08/2018       | Approved              |
| AVCC Locator    | Seasonal - Thanksgiving Meal Prep        |              | MDW AFAP Conference      | Potter       | Velma          | 04/08/2018       | Approved              |
|                 | Seasonal - Christmas Gift Wrapping       |              | DC Special Olympics      | Valkary      | Valerie        | 04/04/2018       | Approved              |
|                 | Martin Carrier Carden                    |              | Materia Difference David | 1 - H        | 1 <b>1</b> - 1 | 0.400.0040       |                       |

#### Applications page

**Note:** AVCCs are the only individuals who can see applications for non-AVC Positions that have been submitted by volunteers. No OPOC will be able to see these applications. To filter for these specifically, change the Organization drop-down to "Volunteer Submitted".

### 6.1 - Filter Applications and Search for Volunteers

- 1. Select Applications on the left-hand navigation menu of any VMIS page.
- 2. Select a **position** from the Position drop-down, or select **All** to view applications for all managed positions.
- 3. Select a **status** from the Status drop-down, or select **All** to view all applications regardless of status.
- 4. To look at applications submitted by a specific volunteer, enter the volunteer's **first name**, **last name**, or **both** into the appropriate search boxes, then select Search.

*Tip:* To return to the list of all applications after searching by name, clear both the First name and Last name search boxes, then select Search.

- 5. Select a **community** from the Community drop-down.
- 6. Select an **organization** from the Organization drop-down, or select **All** to view applications across all organizations.

*Tip:* You can sort the list of applications by clicking any of the column headings in the table.

# 6.2 - Approve Applications

- 1. Select Applications on the left-hand navigation menu of any VMIS page.
- 2. Select the **row** of the application to be approved.
- 3. Select Approve and a confirmation window will appear.
- 4. Select Approve again to finalize the approved application.

### 6.3 - Decline Applications

- 1. Select Applications on the left-hand navigation menu of any VMIS page.
- 2. Select the **row** of the application to be declined.
- 3. Select Decline and a confirmation window will appear.
- 4. Enter a **Reason** for declining the application. Providing a reason is **required** and will be **visible to the Volunteer**.
- 5. Select Decline again to finalize the declined application.

# 7.0 - Positions

The **Positions** page provides details about each of the positions managed by the AVCC. From this page, managed positions can be created, edited, filtered, and deleted.

| E 🛞 Volunteer   | Management Information S                   | ystem                            |                                 |                       |             |                  | 1 36             | 🙁 Oscar 🗸      |
|-----------------|--------------------------------------------|----------------------------------|---------------------------------|-----------------------|-------------|------------------|------------------|----------------|
| Dashboard       | VMIS / POSITIONS                           | •                                |                                 |                       |             |                  | Learn at         | bout this page |
| Administrator   | Positions                                  |                                  |                                 |                       |             |                  |                  |                |
| People          | Status                                     | Community                        | Organization                    |                       |             |                  |                  |                |
| Applications    | All 👻                                      | MDW (Military District of Wash + | National Family Volunteer Day - | Q Search for position |             |                  | Add New          | Position       |
| Positions       |                                            |                                  | Retrieved                       | 6 results             |             |                  |                  |                |
| Hours           | Title                                      |                                  | Organization +                  | Posted Date           | Closed Date | Status           | Total Applicants |                |
| Reports         | Administrative Volunteer                   |                                  | National Family Volunteer Day   | 10/29/2017            | 12/06/2017  | Closed           | 1                |                |
| Volunteer       | Army Family Team Building Trainer - Level  | 2 Trainer                        | National Family Volunteer Day   | 10/29/2017            | 10/30/2017  | Closed           | 1                |                |
| Service Log     | Army Family Team Building Trainer - Level  | 3 Trainer                        | National Family Volunteer Day   | 10/29/2017            | 12/06/2017  | Closed           | 1                |                |
| Applications    | Clean-up Crew                              |                                  | National Family Volunteer Day   | 12/28/2017            | None        | Open, searchable | 2                |                |
| Opportunities   | Labor Day Festival Volunteer - Entertainme | nt                               | National Family Volunteer Day   | 10/29/2017            | 10/30/2017  | Closed           | 0                |                |
| opportunities   | Set Up Volunteer                           |                                  | National Family Volunteer Day   | 11/07/2017            | None        | Open, searchable | 2                |                |
| Records         |                                            |                                  |                                 |                       |             |                  |                  |                |
| Service History |                                            |                                  |                                 |                       |             |                  |                  |                |
| AVCC Locator    |                                            |                                  |                                 |                       |             |                  |                  |                |
|                 |                                            |                                  |                                 |                       |             |                  |                  |                |

Positions page

#### 7.1 - Filter and Search for Positions

- 1. Select **Positions** on the left-hand navigation menu of any VMIS page.
- 2. Select a **status** from the Status drop-down, or select **All** to view all positions regardless of status.

Note: Each of the following statuses can be selected from the Status drop-down:

**Open, searchable** denotes positions that are accepting volunteers and that will appear in search results on a volunteer's Opportunities page.

**Open, not searchable** denotes positions that have active volunteers, but that will not appear in search results on a volunteer's Opportunities page. For example, a position that has reached the maximum number of volunteers and should be unavailable to new volunteers.

**Closed** denotes positions that do not have active volunteers and will not appear in search results on a volunteer's Opportunities page.

- 3. Select a **community** from the Community drop-down.
- 4. Select an **organization** from the Organization drop-down.

5. Type any part of a **position title** in the search field to find a specific position.

**Note:** The table will only filter on the data already loaded into it. To search in all Positions, select "Load All Results" at the bottom of the page before searching by title.

Tip: Select any column header in the table to sort the table on that column.

### 7.2 - Add a New Position

- 1. Select **Positions** on the left-hand navigation menu of any VMIS page.
- 2. Select Add New Position
- 3. Enter the required information in the following data fields:
  - Community, Organization, Title, Closed Date (optional), Keywords (optional), Position Type, Opportunity Type, Status, Background Check Required, Supervision Required, Summary (optional), Duties, Qualifications, Training, Orientation, Time Required, Evaluation (optional), Benefits (optional), Country, Street Address, City, State, Zip/Postal Code, Supervisor 1 Name (optional), Supervisor 1 Email (optional), Supervisor 1 Phone (optional), Supervisor 2 Name (optional), Supervisor 2 Email (optional), and Supervisor 2 Phone (optional).

**Note:** If you specify a Closed Date, the position will be closed at 12:00 am on the morning of that date. If you choose today as the Closed Date, the position will be automatically closed once it is created. Once the closed date has passed, the service status for volunteers in this position will be set to Finished, and the volunteers will no longer be able to log hours to it. You may update the Closed Date for a position at any time.

4. Select Save to create the position.

**Tip:** To create multiple positions with similar information (for example, if you are creating multiple positions for the same event), refer to **Clone a Position** for information on duplicating existing positions.

### 7.3 - Edit a Position

- 1. Select **Positions** on the left-hand navigation menu of any VMIS page.
- 2. Select the desired **position** from the list.

Note: You can only edit open positions.

- 3. Edit the desired information in the following data fields:
  - Community, Organization, Title, Closed Date (optional), Keywords (optional), Position Type, Opportunity Type, Status, Background Check Required, Supervision Required,

Summary (optional), Duties, Qualifications, Training, Orientation, Time Required, Evaluation (optional), Benefits (optional), Country, Street Address, City, State, Zip/Postal Code, Supervisor 1 Name (optional), Supervisor 1 Email (optional), Supervisor 1 Phone (optional), Supervisor 2 Name (optional), Supervisor 2 Email (optional), and Supervisor 2 Phone (optional).

**Note:** You will not be able to edit certain fields if hours are associated with the position. Additionally, if you specify a Closed Date, the position will be closed at 12:00 am on the morning of that date. If you choose today as the Closed Date, the position will be automatically closed once you save and confirm your edits. Once the closed date has passed, the service status for volunteers in this position will be set to Finished, and the volunteers will no longer be able to log hours to it. You may update the Closed Date for a position at any time.

- 4. Select Save and a confirmation window will appear.
- 5. Select Confirm to confirm the edits.

### 7.4 - Delete a Position

- 1. Select **Positions** on the left-hand navigation menu of any VMIS page.
- 2. Select the desired **position** from the list.

Note: You can only delete positions that have no hours associated with the position.

- 3. Select Delete and a confirmation window will appear.
- 4. Select Confirm to confirm the deletion.

### 7.5 - Clone a Position

- 1. Select **Positions** on the left-hand navigation menu of any VMIS page.
- 2. Select the desired **position** from the list.
- 3. Select Clone.
- 4. Add or modify the desired information in the following data fields:
  - Community, Organization, Title, Closed Date (optional), Keywords (optional), Position Type, Opportunity Type, Status, Background Check Required, Supervision Required, Summary (optional), Duties, Qualifications, Training, Orientation, Time Required, Evaluation (optional), Benefits (optional), Country, Street Address, City, State, Zip/Postal Code, Supervisor 1 Name (optional), Supervisor 1 Email (optional), Supervisor 1 Phone (optional), Supervisor 2 Name (optional), Supervisor 2 Email (optional), and Supervisor 2 Phone (optional).

**Note:** If you specify a Closed Date, the position will be closed at 12:00 am on the morning of that date. If you choose today as the Closed Date, the position will be automatically closed once it is created. Once the closed date has passed, the service status for volunteers in this position will be set to Finished, and the volunteers will no longer be able to log hours to it. You may update the Closed Date for a position at any time.

5. Select Save to save the cloned position.

### 7.6 - Print a Position

- 1. Select **Positions** on the left-hand navigation menu of any VMIS page.
- 2. Select a **position** from the list of positions.
- 3. Select Print.
- 4. A browser window will appear with the position details. **Right-click** anywhere inside the browser window.
- 5. Select Print.

# 8.0 - Hours

The **Hours** page displays all of the hours recorded by volunteers within a particular community and organization. Volunteer hours can be **rejected** or **certified** on this page, either individually or in bulk, as well as **edited** or **deleted**.

Additionally, more information related to hour entries can be viewed here, such as **submitter notes** and any **attached documentation**.

| E () Volunteer  | r Management In | formation Syste | em                               |   |                               |   |        |        |               |   | 4 3   | 6 (2)      | Oscar 🗸  |
|-----------------|-----------------|-----------------|----------------------------------|---|-------------------------------|---|--------|--------|---------------|---|-------|------------|----------|
| Dashboard       | VMIS / HOURS    |                 |                                  |   |                               |   |        |        |               |   | Learr | about this | s page   |
| Administrator   | Hours           |                 |                                  |   |                               |   |        |        |               |   |       |            |          |
| People          |                 | From            |                                  |   | То                            |   | Status |        |               |   |       |            |          |
| Applications    |                 | 12/1/20         | 7                                | 雦 | 1/2/2018                      | Ê | All    |        |               | - |       |            |          |
| Positions       |                 | Community       | ,                                |   | Organization                  |   |        |        |               |   |       |            |          |
| Hours           |                 | MDW (N          | lilitary District of Washington) | • | National Family Volunteer Day | • |        | Reject | Certify       |   |       |            |          |
| Reports         |                 |                 |                                  |   | Patriavad 21 racults          |   |        |        |               | _ |       |            |          |
| Volunteer       | Last Name       | First Name      | Position                         |   | Organization                  |   | Туре   | Date   | -             |   | Hours | Status     |          |
| Service Log     | Dursley         | Victor          | Set Up Volunteer                 |   | National Family Volunteer Day |   | Daily  | Dece   | mber 28, 2017 |   | 3.00  | ×          |          |
| Applications    | Dursley         | Victor          | Set Up Volunteer                 |   | National Family Volunteer Day |   | Daily  | Dece   | mber 27, 2017 |   | 6.00  | ~          |          |
| Opportunities   | Dursley         | Victor          | Set Up Volunteer                 |   | National Family Volunteer Day |   | Daily  | Dece   | mber 26, 2017 |   | 4.50  | ~          |          |
| Records         | Dursley         | Victor          | Set Up Volunteer                 |   | National Family Volunteer Day |   | Daily  | Dece   | mber 25, 2017 |   | 1.00  | ~          | ø        |
| Service History | Dursley         | Victor          | Set Up Volunteer                 |   | National Family Volunteer Day |   | Daily  | Dece   | mber 23, 2017 |   | 4.00  | •          | <b>*</b> |
| AVCC Locator    | Dursley         | Victor          | Set Up Volunteer                 |   | National Family Volunteer Day |   | Daily  | Dece   | mber 22, 2017 |   | 4.00  | •          | ø        |
| 1000 200000     | Dursley         | Victor          | Set Up Volunteer                 |   | National Family Volunteer Day |   | Daily  | Dece   | mber 21, 2017 |   | 6.75  | ×          | ø*       |
|                 | Dursley         | Victor          | Set Up Volunteer                 |   | National Family Volunteer Day |   | Daily  | Dece   | mber 20, 2017 |   | 2.25  | ×          | ø        |
|                 | Dursley         | Victor          | Set Up Volunteer                 |   | National Family Volunteer Day |   | Daily  | Dece   | mber 19, 2017 |   | 2.00  | •          | ø        |
|                 | Dursley         | Victor          | Set Up Volunteer                 |   | National Family Volunteer Day |   | Daily  | Dece   | mber 18, 2017 |   | 2.00  | •          | ø        |
|                 | Dursley         | Victor          | Set Up Volunteer                 |   | National Family Volunteer Day |   | Daily  | Dece   | mber 16, 2017 |   | 1.75  | ×          |          |
|                 | Duralau         | Motor           | Cattle Maluataor                 |   | National Camily Valuateer Day |   | Daily  | Deee   | mbor 45, 0047 |   | 0.05  | •          | ۵        |

**Note:** The Hours page for **AVCC Assistants** is identical to the Hours page for AVCCs.

Hours page

**Note:** AVCCs are the only individuals who can see hours for Non-AVC Positions that have been submitted by volunteers. No OPOC will be able to see these hours. To filter for these specifically, change the Organization drop-down to "Volunteer Submitted".

### 8.1 - Filter Hours

- 1. Select Hours on the left-hand navigation menu of any VMIS page.
- 2. Select the **calendar icon** in the **From** field to choose a from date to define the beginning of the desired date range.
- 3. Select the **calendar icon** in the **To** field to choose a to date to define the end of the date range of hours to display.

**Note:** The date range will default to the past month. If today is before or on the 15<sup>th</sup> of the month, the From date will default to the 1<sup>st</sup> of the previous month; if today is after the 15<sup>th</sup> of the month, the From date will default to the 1<sup>st</sup> of the current month. The To date will always default to today's date.

4. Select a **status** from the Status drop-down, or select **All** to view all hours regardless of status.

Note: A status of Submitted is selected by default.

- 5. Select a **community** from the Community drop-down.
- 6. Select an **organization** from the Organization drop-down, or select **All** to view volunteers across all organizations.

# 8.2 - Certify, Reject, and Delete Hours

Hours can be **rejected individually or in bulk** after they are submitted by a Volunteer. Rejected hours appear on the Volunteer's service log but will not count towards the total certified hours. Similarly, hours can be **certified individually or in bulk** after they are submitted by a Volunteer and will count towards the total of certified hours.

Submitted hours can also be deleted by an AVCC, but **hours cannot be deleted in bulk** and will not appear on the Volunteer's service log after deletion.

**Note:** When rejecting or deleting hours, it is **required to include a review note** detailing why the selected hours were rejected or deleted. These notes are optional when certifying hours, and **Volunteers will be able to see any of these included notes**.

| Volunteer                                                                              | Submitted By        | Status     |     |
|----------------------------------------------------------------------------------------|---------------------|------------|-----|
| Victor Dursley                                                                         | Volunteer           | Submitted  | - 1 |
| Position                                                                               | Organization        |            | - 1 |
| Set Up Volunteer                                                                       | National Family Vol | unteer Day | - 1 |
| Hours                                                                                  | Minutes             |            |     |
| 4 •                                                                                    | 0                   |            | •   |
|                                                                                        |                     |            | - 1 |
| Submitter Note                                                                         |                     |            |     |
|                                                                                        |                     |            |     |
|                                                                                        |                     |            |     |
| Note (required for period hours)                                                       |                     |            | 11  |
| Note (required for period hours)                                                       |                     |            |     |
| Note (required for period hours) Documentation                                         |                     |            | _// |
| Note (required for period hours) Documentation Attach up to 3 documents.               |                     | Ø          |     |
| Note (required for period hours) Documentation Attach up to 3 documents.               |                     | Ø          |     |
| Note (required for period hours) Documentation Attach up to 3 documents. Reviewer Note |                     | Ø          |     |

Dialog box to delete, reject, or certify hours

#### 8.2.1 - Reject Individual Hours

- 1. Select Hours on the left-hand navigation menu of any VMIS page.
- 2. Select the **pencil icon** *icon* next to the hours to be rejected.
- 3. Attach **documentation** if needed by selecting the paperclip button

**Note:** Up to **three documents** can be attached to a single instance of hours. Once the hours are certified, these documents will automatically be removed. They are intended as a reference during review but will not be retained once that review is complete.

- 4. Add a reviewer note in the Reviewer Note field.
- 5. Select Reject

#### 8.2.2 - Reject Hours in Bulk

- 1. Select Hours on the left-hand navigation menu of any VMIS page.
- 2. Select the checkbox next to each row corresponding to the hours to be rejected.

- 3. Select Reject
- 4. Add a **reviewer note** in the Reviewer Note field.
- 5. Select Reject .

Note: You can only reject hours with a status of Submitted or Certified.

#### 8.2.3 - Certify Individual Hours

- 1. Select Hours on the left-hand navigation menu of any VMIS page.
- 2. Select the **pencil icon** *icon* next to the hours to be certified.
- 3. Edit the hours if needed using the Hours and Minutes drop-downs.
- 4. Add a **reviewer note** in the Reviewer Note field if needed.
- 5. Select Certify .

#### 8.2.4 - Certify Hours in Bulk

- 1. Select Hours on the left-hand navigation menu of any VMIS page.
- 2. Select the checkbox next to each row corresponding to the hours to be certified.
- 3. Select Certify .
- 4. Add a **reviewer note** in the Reviewer Note field if needed.
- 5. Select Certify .

Note: You can only certify hours with a status of Submitted or Rejected.

#### 8.2.5 - Delete Hours

- 1. Select Hours on the left-hand navigation menu of any VMIS page.
- 2. Select the **pencil icon** *P* next to the hours to be deleted.
- 3. Add a reviewer note in the Reviewer Note field.
- 4. Select Delete .
- 5. Select Delete in the dialog box that pops up.

**Note:** You can delete hours with a status of **Submitted**, **Rejected**, or **Certified**. Once you delete hours, this action **cannot be undone**.

# 9.0 - AVCC Assistants

**AVCC Assistants** are users who are largely responsible for **certifying and rejecting hours**, and for **entering hours** on behalf of volunteers. Within VMIS, they have some – but not all – of the capabilities provided to AVCCs.

The following sections contain information about the specific functionalities of the AVCC Assistant role.

#### 9.1 - Administrator Dashboard

The **Administrator Dashboard** for AVCC Assistants provides the same Notifications and My Volunteering areas that are provided to AVCCs. AVCC Assistants are also able to **certify and reject hours** directly from the Administrator Dashboard.

**Note:** For more information on the Notifications and My Volunteering areas, please refer to **Notifications Area** in this user guide and **Section 2.2 – My Volunteering** in the **VMIS User Guide for Volunteers**, respectively.

| E 🛞 Volunteer | Management Informati | ion System      |                |                                                    |                   |         |             |       |         |         |        |
|---------------|----------------------|-----------------|----------------|----------------------------------------------------|-------------------|---------|-------------|-------|---------|---------|--------|
| Dashboard     |                      |                 |                |                                                    |                   |         |             |       |         |         |        |
| Administrator |                      | Notification    | ns             |                                                    |                   |         |             |       |         |         |        |
| People        |                      | Unread: 🧿       |                |                                                    |                   |         |             | Mark  | All Rea | d Delet | te All |
| urs           |                      | You have no no  | lifications    |                                                    |                   |         |             |       |         |         |        |
| olunteer      |                      |                 |                |                                                    |                   |         |             |       |         |         |        |
| ervice Log    |                      |                 |                |                                                    |                   |         |             |       |         |         |        |
| pplications   |                      | Newly Sub       | mitted Hours   | 3                                                  |                   |         |             |       |         |         |        |
| portunities   |                      | Last Name       | First Name     | Position                                           |                   | Туре    | Date -      | Hours |         |         | -      |
| ords          |                      | Dursley         | Victor         | Youth Group Leader                                 |                   | Daily   | 19 Feb 2018 | 3.25  | ×       | ~       | 11     |
| vice History  |                      | Valkary         | Valerie        | Seasonal - Christmas Gift Wrapping                 |                   | Daily   | 18 Feb 2018 | 0.75  | ×       | ~       | 11     |
| CC Locator    |                      | Potter          | Velma          | Seasonal - Thanksgiving Meal Prep                  |                   | Daily   | 17 Feb 2018 | 2.00  | ×       | ×       | 11     |
|               |                      | Valkary         | Valerie        | Youth Group Leader                                 |                   | Daily   | 17 Feb 2018 | 4.00  | ×       | ~       |        |
|               |                      | Potter          | Velma          | Youth Group Leader                                 |                   | Daily   | 6 Feb 2018  | 3.00  | ×       | ×       |        |
|               |                      | Potter          | Velma          | Youth Group Leader                                 |                   | Daily   | 5 Feb 2018  | 2.00  | ×       | ×       |        |
|               |                      | Dursley         | Victor         | Army Family Team Building Trainer - Level 2 Traine | er                | Daily   | 1 Feb 2018  | 3.00  | ×       | × .     |        |
|               |                      | Dursley         | Victor         | Youth Group Leader                                 |                   | Period  | Feb 2018    | 5.00  | ×       | × .     | -      |
|               |                      | My Volunt       | eering         |                                                    |                   |         |             |       |         |         |        |
|               |                      | Log Hours       |                | 18 Feb to 24 Feb                                   | Hours for Februar | ry 2018 |             |       |         |         |        |
|               |                      | Position        |                | SMTWTFS                                            | Certified: 0      |         |             |       |         |         |        |
|               |                      | You have no act | ive positions. |                                                    | Submitted: 0      |         |             |       |         |         |        |
|               |                      |                 |                |                                                    | Rejected: 0       |         |             |       |         |         |        |
|               |                      |                 |                |                                                    |                   |         |             |       |         |         |        |
|               |                      |                 |                |                                                    |                   |         |             |       |         |         |        |

Administrator Dashboard for AVCC Assistants

#### 9.1.1 - Newly Submitted Hours

The **Newly Submitted Hours** table displays data when a volunteer within the AVCC Assistant's organization(s) has submitted hours. These hours can be quickly certified or rejected using the same table; however, this table is not provided to AVCCs.

**Note:** For information on how to view details about submitted hours, such as notes or documentation, refer to **Hours**.

| Newly Submitted Hours |            |                                                     |        |             |       |   |   |  |  |  |  |  |  |
|-----------------------|------------|-----------------------------------------------------|--------|-------------|-------|---|---|--|--|--|--|--|--|
| Last Name             | First Name | Position                                            | Туре   | Date 🔻      | Hours |   |   |  |  |  |  |  |  |
| Dursley               | Victor     | Youth Group Leader                                  | Daily  | 19 Feb 2018 | 3.25  | × | ~ |  |  |  |  |  |  |
| Valkary               | Valerie    | Seasonal - Christmas Gift Wrapping                  | Daily  | 18 Feb 2018 | 0.75  | × | ~ |  |  |  |  |  |  |
| Potter                | Velma      | Seasonal - Thanksgiving Meal Prep                   | Daily  | 17 Feb 2018 | 2.00  | × | ~ |  |  |  |  |  |  |
| Valkary               | Valerie    | Youth Group Leader                                  | Daily  | 17 Feb 2018 | 4.00  | × | ~ |  |  |  |  |  |  |
| Potter                | Velma      | Youth Group Leader                                  | Daily  | 6 Feb 2018  | 3.00  | × | ~ |  |  |  |  |  |  |
| Potter                | Velma      | Youth Group Leader                                  | Daily  | 5 Feb 2018  | 2.00  | × | ~ |  |  |  |  |  |  |
| Dursley               | Victor     | Army Family Team Building Trainer - Level 2 Trainer | Daily  | 1 Feb 2018  | 3.00  | × | ~ |  |  |  |  |  |  |
| Dursley               | Victor     | Youth Group Leader                                  | Period | Feb 2018    | 5.00  | × | ~ |  |  |  |  |  |  |

#### Newly Submitted Hours table

*Tip:* You can sort the list of volunteer hours by clicking any of the column headings in the table.

#### 9.1.2 - Certify Submitted Hours

- 1. Select **Dashboard** on the left-hand navigation menu and locate the **Newly Submitted Hours** area.
- 2. Locate the row of submitted hours to be certified.
- 3. Select the **green check** ✓ to the right of the hours.
- 4. The hours will be **certified** and removed from the table.

**Note:** Rejecting or certifying hours on the Administrator Dashboard does **not** allow you to edit the hours, add a reviewer note, or attach documentation. For information on how to do this, refer to **Hours**.

#### 9.1.3 - Reject Submitted Hours

- 1. Select **Dashboard** on the left-hand navigation menu and locate the **Newly Submitted Hours** area.
- 2. Locate the row of submitted hours to be rejected.
- 3. Select the **red X X** to the right of the hours. A window with more details will appear.
- 4. Enter a **Reviewer Note**, which is required when rejecting hours and **will be visible** to the volunteer who submitted the hours.
- 5. Select Reject at the bottom of the details window.
- 6. The hours will be **rejected** and removed from the table.

#### 9.2 - People

The **People** page for AVCC Assistants is similar to the same page for AVCCs, except AVCC Assistants can only **view and edit volunteers** – they cannot view or edit OPOCs or other AVCC Assistants.

Additionally, AVCC Assistants have access to the **Service Log** and **Records** sections of the volunteer action menu, but they cannot access the Service History or Profile sections. They also cannot convert a Non-User to a normal user.

For more information about this page, refer to the parts of **People** related to volunteers.

**Note:** On top of the Volunteer table you will see a checkbox that is selected by default that reads "Show only volunteers who have submitted an application." DO NOT unselect this checkbox. Leave it selected. This will ensure that VMIS will only show you users who have ever submitted an application in VMIS (regardless of what community or organization for which the application was submitted). This checkbox will not apply to Non-Users as they will always be shown in this view. This checkbox will only show when you are searching for volunteers.

#### 9.3 - Hours

The **Hours** page for AVCC Assistants is identical to the Hours page for AVCCs in both appearance and functionality. Refer to **Hours** for more detailed information.

# 10.0 - Reports

The **Reports module** of VMIS allows users to run reports about volunteers, organizations, and other related information stored in VMIS. It can be accessed by AVCCs and OPOCs at any time by selecting **Reports** from the left-hand navigation menu on any VMIS page.

Note: Users must be logged in to VMIS to access the Reports module.

| TIBC@: Jaspersoft" 🚓 Library                             | avcc2@example.com | Help | Log Out |
|----------------------------------------------------------|-------------------|------|---------|
| Home                                                     |                   |      |         |
|                                                          |                   |      |         |
| Recently Viewed Items                                    |                   |      |         |
| VMIS: Volunteer Activity by Position Report              |                   |      |         |
| VMIS: Volunteer Activity Report by Community Report      |                   |      |         |
| VMIS: Volunteer Activity Report by Organization Report   |                   |      |         |
| VMIS: Volunteer Activity Report Report                   |                   |      |         |
| VMIS: Volunteer Activity By Community Report             |                   |      |         |
| VMIS: Volunteer Activity by Standard Organization Report |                   |      |         |
| ACS_ERP2 Report                                          |                   |      |         |
| VolunteerActivityReport-updated Report                   |                   |      |         |
| AMR_ERP Report                                           |                   |      |         |
|                                                          |                   |      |         |
| ✓ Popular Resources                                      |                   |      |         |
|                                                          |                   |      |         |
| ⊙ How-to articles                                        |                   |      |         |
| ⊙ Online Learning Portal                                 |                   |      |         |

**Reports Home Page** 

# 10.1 - Reports Home Page

The Reports Home Page features several useful resources:

- The Recently Viewed Items area displays the most recently accessed reports by the logged-in user.
- Popular Resources provides quick access to frequently requested resources related to reports.
- ► The home icon ▲ in the top banner of Reports will direct the user back to the Reports Home Page.
- The Library tab in the top banner of Reports will direct to a list of all Reports that can be accessed by the logged-in user.
- The Help tab in the top banner of Reports will direct to site documentation and troubleshooting resources specifically for the Reports module.
- The Log Out option in the top banner of Reports will log the current user out of their current session, which will also log out any other AFWP web applications.

# 10.2 - Library Tab

The Library tab is available in the Reporting module and provides a list of reports created with specific filters and saved for repeated use. Other functions of the Library tab include the ability to sort reports by Name or Modified Date, filter reports by name, and view saved report filters.

#### 10.2.1 - Types of Reports

Within the Library tab, there are several **pre-configured reports** available that provide specific filters for VMIS reporting purposes. These report types include:

- ▶ VMIS: Volunteer Award Report by Community
- VMIS: Volunteer Award Report by Organization
- VMIS: Volunteer Activity by Standard Organization
- VMIS: Volunteer Activity by Position

**Note:** To locate or run any of these listed reports, select the **Library** tab in the top banner of the Reporting module, and then select the correct report from the list that appears.

#### 10.2.2 - Run a Report

- 1. Select **Reports** from the left-hand navigation menu on any VMIS page.
- 2. Select Library from the top of the Reports Home Page.
- 3. Select the **name of the report** to run from the list that appears.
- 4. Enter or modify the necessary information in the left-hand Options column.

**Tip:** Use the **Select All**, **Deselect All**, and **Invert** options to easily select large lists of communities or other filters that require multiple entries. **Optional data fields left blank** will be treated as if all options for that data field are selected.

Currently selected items can be viewed separately by selecting the **Selected tab** above the list of entries.

- 5. Select Apply to run the report after the correct criteria is selected.
- 6. To save the report as a file, select the Export icon above the report results and select the desired file type from the drop-down list that appears.

**Note:** Reports can be saved to the **following file types**: PDF, Excel (Paginated), Excel, CSV, DOCX, RTF, ODT, ODS, XLSX (Paginated), XLSX, and PPTX.

#### 10.2.3 - Save a Report Filter

Users can **save and name custom report filters** that will appear within the Library tab. These customized reports are displayed by selecting the **arrow icon** > to the left of the parent report's name.

To save a custom filter as a new report:

- 1. Select **Reports** from the left-hand navigation menu on any VMIS page.
- 2. Select Library from the top of the Reports Home Page.
- 3. Select an **existing report** from the list that appears that is **most similar** to the new report.

**Note:** The filters available in the Options column will **vary by the report selected**. For this reason, it is necessary to select and modify a report containing the same filters as the new report being created.

- 4. Add or modify the required criteria for the new report in the left-hand Options column.
- 5. Select **Save** at the bottom of the left-hand Options column to save the current report criteria as a new report.
- 6. Enter a **name** for the report being created.
- 7. The new report will now appear beneath whichever report was selected in Step 3.

**Note:** Select the **arrow icon** to the left of the parent report to display all nested reports.

#### 10.2.4 - Search a Report

To search the contents of any report for particular keywords or other information:

- 1. Select and run the desired report (see Section 10.2.2 Run a Report).
- 2. Select the **report search box** search report **Q** at the top of the report results area.
- 3. Enter the **keywords to search** and any instances of that keyword will become highlighted in the report results.
- 4. Select the **left and right arrow icons A** next to the search box to navigate the results if more than one instance of the keyword is found.